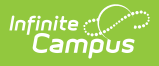

# **Resource Preferences (Arizona v3.6)**

Last Modified on 03/08/2024 10:20 am CST

#### Prerequisites | Resource Preferences | Arizona Ed-Fi v3.6 Resource Preferences

The Ed-Fi Configuration tool is used to establish Ed-Fi data resources. Once Resource Preferences have been selected, the following occurs:

- 1. A valid configuration is made.
- 2. Ed-Fi IDs are assigned to users.
- 3. Data flows properly from Campus to Ed-Fi.

|                                | 2023-24                         | ٤         | ?        |                        | <b>J</b> • |
|--------------------------------|---------------------------------|-----------|----------|------------------------|------------|
| Configuration ☆                |                                 | Reporting | g > Ed-F | i > Confi<br>Related T | guration   |
| Configurations                 |                                 |           |          |                        |            |
| 23-24 AZ 3.6 Configuration     | Resource Preferences Connection |           |          |                        |            |
| 2022-2023 AZ 3.5 Configuration | Resource Preferences Connection |           |          |                        |            |
|                                |                                 |           |          |                        |            |
|                                |                                 |           |          |                        |            |
| New Reports Certificates       |                                 |           |          |                        |            |
|                                | Ed-Fi Configuration             |           |          |                        |            |

### **Prerequisites**

- Ed-Fi functionality must be enabled via the Enable Ed-Fi System Preference.
- Ed-Fi should be properly configured via the Ed-Fi Configuration tool.

# **Resource Preferences**

Resource Preferences determine which information is sent to Ed-Fi. These options apply to all schools within the district. Some mapping screens may be 'read only' when specific business rules are required by your state. Refer to the Ed-Fi v3.6 articles for these business rules.

For each resource, choose Edit or Configure to map items like Scores or Grade Levels to an Ed-Fi Code. These items are called Descriptors.

- Configure displays when preferences have not previously been saved.
- Edit displays when preferences have already been set and saved.

Resources can be expanded by clicking the plus sign or collapsed by clicking the minus sign.

| Resource                          | Active |           |
|-----------------------------------|--------|-----------|
| Grade Levels                      |        | Edit      |
| Grade Information                 | OFF    | +         |
| Parent Information                | OFF    | -         |
| Parents                           |        |           |
| Student Parent Associations       |        | Configure |
| Attendance Information            | OFF    | -         |
| Student Program Attendance Events |        | Edit      |

When the Configure or Edit button does not display, the resource does not need to be mapped and the toggle button can be used to turn the resource on or off. Select a link below to view how to set the Resource Preferences.

Resources should be toggled off until all data setup is complete and the district is ready to send data to Ed-Fi.

- Select the **Resource Preferences** button for the current school year. This name may vary depending on the Connection Name that was entered when adding the Connection, but should be similar to **23-24 AZ 3.6 Configuration**. The list of available resources displays.
- 2. Click the **Edit** or **Configure** button to modify the resource preferences.
- 3. Click **Save** when finished mapping the Descriptors.
- 4. Turn the resource preference to **ON.**
- 5. **Close** the Resource Preferences when finished.

#### Any item not mapped DOES NOT REPORT to Ed-Fi.

| esource                     | Active                                                                     |                                       |
|-----------------------------|----------------------------------------------------------------------------|---------------------------------------|
| rade Levels                 | (                                                                          | Edit                                  |
| rade Information            | OFF                                                                        | -                                     |
| course Transcripts          | Con                                                                        | figure                                |
| tudent Academic Records     |                                                                            | figure                                |
| arent Information           | *                                                                          |                                       |
| arents                      | Course Transcripts (23-24 AZ 3.6 Configuration                             | n)                                    |
| Student Parent Associations | Active                                                                     |                                       |
|                             | Course Attempt Booult Descriptors                                          |                                       |
|                             | Course Attempt Result Descriptors                                          | _                                     |
|                             | Credit Earned/Attempted                                                    | Ed-Fi Code                            |
|                             | Sum of Credits Earned is greater than or equal to sum of Credits Attempted | Pass: Pass                            |
|                             | Sum of Credits Earned is blank or equal to 0                               | · · · · · · · · · · · · · · · · · · · |
|                             | Sum of Credits Earned is less than the sum of Credits                      |                                       |
|                             | Attempted and not blank or 0                                               | Fail: Fail                            |
|                             | Final Letter Grade Descriptors                                             | Incomplete: Incomplete +              |
|                             |                                                                            | Not Applicable: Not Applicable        |
|                             |                                                                            | Pass: Pass                            |
|                             |                                                                            | Withdrawn: Withdrawn                  |

## Arizona Ed-Fi v3.6 Resource Preferences

The following provides details on each Resource and the desired preference for proper reporting with the state of Arizona.

Resource

Infinite Campus

Preferences

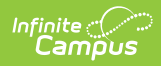

| Resource          | Preferences                                                                                                    |                                      |  |
|-------------------|----------------------------------------------------------------------------------------------------|--------------------------------------|--|
| Grades            | The Grade Levels Resource cannot be toggled on or off<br>because multiple resources use to determine grade level<br>information.<br>Each <b>Grade Level Name</b> available in the district needs to be<br>mapped to a corresponding Ed-Fi Code.<br>Grade Levels (23-24 AZ 3.6 Configuration)<br>Grade Levels (23-24 AZ 3.6 Configuration) |                                      |  |
|                   |                                                                                                    |                                      |  |
|                   | Crade Level Name                                                                                                    | Ed El Codo                           |  |
|                   |                                                                                                    | 1: First Grade                       |  |
|                   | 02                                                                                                    | 2: Second Grade                      |  |
|                   | 03                                                                                                    | 3: Third Grade                       |  |
|                   | 04                                                                                                    | 4: Fourth Grade                      |  |
|                   | 05                                                                                                    | 5: Fifth Grade                       |  |
|                   | 5                                                                                                    |                                      |  |
|                   | 06                                                                                                    | 1: First Grade                       |  |
|                   | 6                                                                                                    | 2: Second Grade                      |  |
|                   | 07                                                                                                    | 4: Fourth Grade                      |  |
|                   | 7                                                                                                    | 5: Fifth Grade                       |  |
|                   | 08                                                                                                    | 6: Sivith Grade                      |  |
|                   | 8                                                                                                    | 8: Fighth Grade                      |  |
|                   | 09                                                                                                    | 9. Ninth Grade                       |  |
|                   | 10                                                                                                    | 10: Tenth Grade                      |  |
|                   | 11                                                                                                    | 11: Fleventh Grade                   |  |
|                   | Save Cancel                                                                                                    |                                      |  |
|                   | See the Grade                                                                                                    | Levels article for more information. |  |
|                   |                                                                                                    |                                      |  |
|                   |                                                                                                    |                                      |  |
|                   |                                                                                                    |                                      |  |
|                   |                                                                                                    |                                      |  |
|                   |                                                                                                    |                                      |  |
|                   |                                                                                                    |                                      |  |
|                   |                                                                                                    |                                      |  |
|                   |                                                                                                    |                                      |  |
| Grado Information |                                                                                                    |                                      |  |

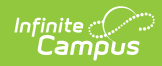

| Resource                 | Preferences                                                                                                    |                                  |  |  |  |
|--------------------------|----------------------------------------------------------------------------------------------------|----------------------------------|--|--|--|
| Course Transcripts       | Map the Credit Earned/Attempted, Credit<br>Earned/Attempted - Overrides and the Final Letter<br>Grade Score to the Ed-Fi Code. |                                  |  |  |  |
|                          | Course Transcripts (2023-2024 AZ 3.6.1 Configuration)                                                                          |                                  |  |  |  |
|                          | Active                                                                                                    |                                  |  |  |  |
|                          | Course Attempt Result Descriptors                                                                                              | -                                |  |  |  |
|                          | Credit Earned/Attempted                                                                                                    | Ed-Fi Code                       |  |  |  |
|                          | Sum of Credits Earned is greater than or equal to sum of Credits Attempted                                                     | Withdrawn: Withdrawn             |  |  |  |
|                          | Sum of Credits Earned is blank or equal to 0                                                                                   | Fail: Fail                       |  |  |  |
|                          | Sum of Credits Earned is less than the sum of Credits<br>Attempted and not blank or 0                                          | Incomplete: Incomplete           |  |  |  |
|                          | Credit Earned/Attempted - Overrides                                                                                            | Ed-Fi Code                       |  |  |  |
|                          | 1: Pass                                                                                                    | Pass: Pass V                     |  |  |  |
|                          | 2: Incomplete                                                                                                    | Incomplete: Incomplete           |  |  |  |
|                          | 3: Fail                                                                                                    | Fail: Fail                       |  |  |  |
|                          | 4: Withdrawn                                                                                                    | Withdrawn: Withdrawn             |  |  |  |
|                          | 5: Not Applicable                                                                                                    | Not Applicable: Not Applicable   |  |  |  |
|                          | Final Letter Grade Descriptors                                                                                                 | -                                |  |  |  |
|                          | Score                                                                                                    | Ed-Fi Code                       |  |  |  |
|                          | A                                                                                                    | Above Average                    |  |  |  |
|                          | В                                                                                                    | Above Average                    |  |  |  |
|                          | See the Student Transcripts and                                                                                                | ticle for more information       |  |  |  |
| Student Academic Records | Map the <b>Term descriptor for</b> corresponding Ed-Fi Code.                                                                   | Course Transcripts to the        |  |  |  |
|                          | Student Academic Records (23-24 AZ 3.6 Con                                                                                     | nfiguration)                     |  |  |  |
|                          | Active                                                                                                    |                                  |  |  |  |
|                          | Term Descriptor for Course Transcripts                                                                                         |                                  |  |  |  |
|                          | TranscriptCourse Ed-Fi Term Override                                                                                           | Ed-Fi Code                       |  |  |  |
|                          | 1Q: First Quarter                                                                                                    | First Quarter: First Quarter     |  |  |  |
|                          | 2Q: Second Quarter                                                                                                    | Second Quarter: Second Quarter   |  |  |  |
|                          | 3Q: Third Quarter                                                                                                    | Third Quarter: Third Quarter     |  |  |  |
|                          | 4Q: Fourth Quarter                                                                                                    | Fourth Quarter: Fourth Quarter   |  |  |  |
|                          | 1S: Fall Semester                                                                                                    | Fall Semester: Fall Semester     |  |  |  |
|                          | 2S: Spring Semester                                                                                                    | Spring Semester: Spring Semester |  |  |  |
|                          | SS: Summer Semester                                                                                                    | Summer Semester: Summer Semester |  |  |  |
|                          | 1T: First Trimester                                                                                                    | First Trimester: First Trimester |  |  |  |
|                          |                                                                                                    |                                  |  |  |  |
|                          | See the Terms article for more                                                                                                 | information.                     |  |  |  |
| Parent Information       |                                                                                                    |                                  |  |  |  |

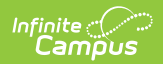

| Resource                             | Preferences                                                                                                    |                                                                                                    |  |  |
|--------------------------------------|----------------------------------------------------------------------------------------------------|----------------------------------------------------------------------------------------------------|--|--|
| Parents                              | No additional configuration is needed.                                                                                                    |                                                                                                    |  |  |
| Student Parent Association           | Map the <b>Relationship Types</b> to<br>Student Parent Associations (23-24 AZ 3.6 Con<br>Active                                                                                                    | o the appropriate Ed-Fi Code.                                                                                                    |  |  |
|                                      | Relationship Types         AUNT         DENTIST         DOCTOR         EMERGENCY         FATHER         FOSTER FATHER         FOSTER FATHER         FOSTER MOTHER                                                                                                    | Ed-Fi Code Aunt: Aunt Aunt Father: Father Father: Father Father: Mother Mother Mother: Mother Mother Mother                                                                                                    |  |  |
| Attendance                           |                                                                                                    |                                                                                                    |  |  |
| Student Program Attendance<br>Events | Map the 21st CCLC Activity Ty<br>Code.                                                                                                    | <b>pe</b> to the appropriate Ed-Fi<br>23.6 Configuration)                                                                                                    |  |  |
|                                      | Activity Type Descriptor                                                                                                    |                                                                                                    |  |  |
|                                      | Activity Type Descriptor Course 21st CCLC Activity Type                                                                                                    | Ed-Fi Code                                                                                                    |  |  |
|                                      | Activity Type Descriptor         Course 21st CCLC Activity Type         001: Literacy Education         002: Science, Technology,Engineering, and Mathematics, including Computer Science         003: Academic Enrichment         004: Healthy and Active Lifestyle         005: Cultural Programs         006: Telecommunications and Technology Education         007: Expanded Library Service Hours         008: Assistance to Students who have been Truant. | Ed-Fi Code         Activity001: Literacy Education         Activity002: Science, Technology, Engine         Activity003: Academic Enrichment         Activity004: Healthy and Active Lifestyle         Activity005: Cultural Programs         Activity006: Telecommunications and T         Activity007: Expanded Library Service H                                                                                                    |  |  |
| Student School Attendance<br>Events  | Activity Type Descriptor         Course 21st CCLC Activity Type         001: Literacy Education         002: Science, Technology,Engineering, and Mathematics, including Computer Science         003: Academic Enrichment         004: Healthy and Active Lifestyle         005: Cultural Programs         006: Telecommunications and Technology Education         007: Expanded Library Service Hours         008: Assistance to Students who have been Truant. | Ed-Fi Code<br>Activity001: Literacy Education  Activity002: Science, Technology,Engine  Activity003: Academic Enrichment  Activity004: Healthy and Active Lifestyle  Activity005: Cultural Programs  Activity005: Cultural Programs  Activity006: Telecommunications and T  Activity007: Expanded Library Service H  Activity007: Expanded Library Service H  Activity007: Activity007: Ac |  |  |

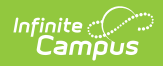

| Resource                  | Preferences                                                                                                    |                                                                                                    |                                                                                                    |  |
|---------------------------|----------------------------------------------------------------------------------------------------|----------------------------------------------------------------------------------------------------|----------------------------------------------------------------------------------------------------|--|
| <b>Discipline Actions</b> | Behavior Resolution Types are mapped to a State Resolution<br>Code on the Resolution Type tool, then to an Ed-Fi Code.                                                                                                    |                                                                                                    |                                                                                                    |  |
|                           | Use the Filter options in the Discipline Descriptors section t<br>find the Behavior Resolution Type and then Fill that item w<br>the desired Ed-Fi Code.                                                                                                    |                                                                                                    |                                                                                                    |  |
|                           | Discipline Actions (3):24 AZ 3.6 Configuration)           Mail           Tester transfer           Mail Transfer           Mail Transfer           Mail Transfer           Mail Transfer           Transfer           Transfer           Transfer           Transfer |                                                                                                    |                                                                                                    |  |
|                           |                                                                                                    | Execution<br>2. Strugburg Homog<br>12. Strugburg Homog                                                                                                    | New         641 ftb           Direct         •           Direct         • |  |
|                           | See the Behavior articl                                                                                                    | le for more informati                                                                                                    | ion.                                                                                                    |  |
| Discipline Incidents      | bline Incidents Behavior Event Types are first mapped to a State E<br>on the Event Type tool, then to an Ed-Fi Code.<br>Use the Filter options in the Discipline Descriptors of<br>find the Behavior Event Type and then Fill that iter<br>desired Ed-Fi Code.       |                                                                                                    |                                                                                                    |  |
|                           | Decipite Indexes (27.24 A 2.16 Configurator)  C C C C C C C C C C C C C C C C C C                                                                                                    | Nami Au<br>District<br>Distand<br>District<br>District<br>Dist | Internet<br>anna format<br>Start Ang Mana are calcular anna. •<br>Start Ang Mana are calcular anna. •<br>Start Ang Mana are calcular anna. •<br>Start Ang Mana are calcular anna. •<br>Start Ang Mana are calcular anna. •<br>Start Ang Mana are calcular anna. •                                                                                                    |  |

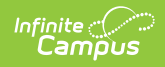

| Resource                                             | Preferences                                                                 |                                       |  |
|------------------------------------------------------|-----------------------------------------------------------------------------|---------------------------------------|--|
| Student Discipline Incident<br>Associations          | Map the student's role in the Behavior Event to the appropriate Ed-Fi Code. |                                       |  |
|                                                      | Student Discipline Incident Associations (23-2<br>Active                    | 24 AZ 3.6 Configuration)              |  |
|                                                      | Student Participation Code Descriptors                                      |                                       |  |
|                                                      | BehaviorRole Behavior Event Role O: Offender                                | Ed-Fi Code Perpetrator: Perpetrator   |  |
|                                                      | V: Victim                                                                   | Victim: Victim                        |  |
|                                                      | W: Witness                                                                  | Witness: Witness                      |  |
|                                                      | R: Recipient                                                                | <b></b>                               |  |
|                                                      | Show Inactive                                                               |                                       |  |
|                                                      |                                                                             |                                       |  |
|                                                      | See the Behavior article for m                                              | ore information.                      |  |
| Student Discipline Incident<br>Behavior Associations | Map the student's role in the E appropriate Ed-Fi Code.                     | Behavior Event to the                 |  |
|                                                      | Student Discipline Incident Behavior Associatio                             | ns (23-24 AZ 3.6 Configuration)       |  |
|                                                      | Active                                                                      |                                       |  |
|                                                      | Discipline Incident Participation Code Descriptors                          |                                       |  |
|                                                      | BehaviorRole Behavior Event Role                                            | Ed-Fi Code                            |  |
|                                                      | O: Offender                                                                 | · ·                                   |  |
|                                                      | V: Victim<br>W: Witness                                                     | · · · · · · · · · · · · · · · · · · · |  |
|                                                      | R: Recipient                                                                | · · · · · · · · · · · · · · · · · · · |  |
|                                                      | Show Inactive                                                               |                                       |  |
|                                                      |                                                                             |                                       |  |
|                                                      |                                                                             |                                       |  |
|                                                      | See the Behavior article for m                                              | ore information.                      |  |
|                                                      |                                                                             |                                       |  |
|                                                      |                                                                             |                                       |  |
|                                                      |                                                                             |                                       |  |
|                                                      |                                                                             |                                       |  |
|                                                      |                                                                             |                                       |  |
|                                                      |                                                                             |                                       |  |
|                                                      |                                                                             |                                       |  |
|                                                      |                                                                             |                                       |  |
| Schedule Information                                 |                                                                             |                                       |  |

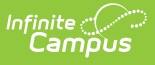

### Relenders

| Manthe Calendar | Days per | Week to | o the | appropriate Ed-Fi |  |
|-----------------|----------|---------|-------|-------------------|--|
| Code.           |          |         |       |                   |  |

| Ed-Fi Code                                           |
|------------------------------------------------------|
| 1DayCTED: 1-Day calendar for grades 9, ▼             |
| 2DayCTED: 2-Day calendar for grades 9 <sub>µ</sub> ▼ |
| 3DayCTED: 3-Day calendar for grades 9, ▼             |
| 3DayPSKG: 3-Day calendar for grades P 🔻              |
| 4DayAllGrades: 4-Day calendar for all gr 🔻           |
| 4DayPSKG: 4-Day calendar for grades P •              |
| 5DayAllGrades: 5-Day calendar for all gr 🔻           |
|                                                      |

Click here to expand...

The Calendars Override Mapping tool allows districts to identify specific Calendar/Schedules that they want an Infinite Campus Calendar to report as. Selecting an override value only sends an Ed-Fi Calendars record generated from the Infinite Campus calendar selected in the field.

Any Student School Association records for students enrolled in the selected Infinite Campus calendar are tied to that same Ed-Fi Calendars record. Only map a calendar to another calendar if they are both tied to the same school.

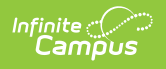

| Resource       | Preferences _                                                                                                    |
|----------------|----------------------------------------------------------------------------------------------------|
| Colordar Datos | Selecting an override value in any of the droplists below only sends an Ed-Fi Calendars record generated from the Infinite Campus calendar selected in the droplist. Any Student School Association records for students enrolled in the selected Infinite Campus calendar selected in the droplist. Any Student School Association records for students enrolled in the selected Infinite Campus calendar selected in the droplist. Any Student School Association records for students enrolled in the selected Infinite Campus calendar selected Infinite Campus calendar selected in the droplist. Any Student School Association records for students enrolled in the selected Infinite Campus calendar to that same Ed-Fi Calendars secord. Only map a calendar to another calendar if they are both tied to the same selected in finite Campus calendar to be calendar secord. Only map a calendar to another calendar if they are both tied to the same selected in finite Campus calendar the droplist. Any Student School Calendars secord. Only map a calendar to another calendar if they are both tied to the same second. |
|                | needs to be mapped to an Ed-Fi Code. Add new Day Types in the Attribute/Dictionary (Day > Type).                                                                                                    |
| Class Periods  | No additional configuration is needed.                                                                                                    |

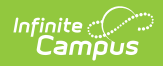

| Resource         | Preferences                                   |                |  |  |  |
|------------------|-----------------------------------------------|----------------|--|--|--|
| Course Offerings | Map the End of Course Asses                   | sment Code.    |  |  |  |
|                  | Course Offerings (23-24 AZ 3.6 Configuration) |                |  |  |  |
|                  | Active                                        |                |  |  |  |
|                  | End Of Course Assessment Code Descriptors     |                |  |  |  |
|                  | Course End of Course Assessment Code          | Ed-Fi Code     |  |  |  |
|                  | Algebra I: Algebra I                          | <b></b>        |  |  |  |
|                  | Algebra II: AzMERIT Algebra II                | <b></b>        |  |  |  |
|                  | ELA10: AZMERIT ELA10                          | <b></b>        |  |  |  |
|                  | ELA11: AZMERIT ELA11                          | •              |  |  |  |
|                  | ELA9: AZMERIT ELA9                            | <b></b>        |  |  |  |
|                  | Geometry: AzMERIT Geometry                    | •              |  |  |  |
|                  | Science HS: AIMS Science HS                   | S1: Science HS |  |  |  |
|                  |                                               |                |  |  |  |
|                  |                                               |                |  |  |  |
| Locations        | No additional configuration is n              | eeded.         |  |  |  |

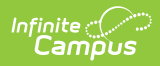

| Resource | Preferences                                                                                |                                                                                                    |  |  |
|----------|--------------------------------------------------------------------------------------------|----------------------------------------------------------------------------------------------------|--|--|
| Sections | Map the <b>Educational Env</b><br><b>Course Level Character</b><br>appropriate Ed-Fi Code. | Map the <b>Educational Environment Descriptors</b> and the <b>Course Level Characteristic Descriptions</b> to the appropriate Ed-Fi Code. |  |  |
|          | Sections (23-24 AZ 3.6 Configuration)                                                      | Sections (23-24 AZ 3.6 Configuration)                                                                                                    |  |  |
|          | Active                                                                                     | Active                                                                                                    |  |  |
|          | Educational Environment Descriptors                                                        | -                                                                                                    |  |  |
|          | Section Instructional Setting                                                              | Ed-Fi Code                                                                                                    |  |  |
|          | CB: Computer based or self paced                                                           | CB: Computer Based or Self Paced Cou 🔻                                                                                                    |  |  |
|          | IS: Independent Study                                                                      | IS: Self-study 🔻                                                                                                    |  |  |
|          | RC: Regular Classroom                                                                      | RC: Classroom                                                                                                    |  |  |
|          | RR: Resource Room                                                                          | RR: Resource room                                                                                                    |  |  |
|          | SC: Self-Contained Classroom                                                               | SC: Self-contained (Special Education)                                                                                                    |  |  |
|          | SI: Structured English Immersion                                                           | SI: Structured English Immersion 🔻                                                                                                    |  |  |
|          | VI: Virtual                                                                                | VI: Virtual 🔹                                                                                                    |  |  |
|          | Show Inactive                                                                              |                                                                                                    |  |  |
|          | Course Level Characteristic Descriptors                                                    |                                                                                                    |  |  |
|          | Courses I work                                                                             | Ed El Codo                                                                                                    |  |  |
|          | AD: Enriched or Advanced                                                                   | Advanced: Advanced                                                                                                    |  |  |
|          | AP: Advanced Placement                                                                     | Advanced Placement: Advanced Place                                                                                                    |  |  |
|          | BA: Basic                                                                                  | Basic: Basic                                                                                                    |  |  |
|          |                                                                                            |                                                                                                    |  |  |
|          |                                                                                            |                                                                                                    |  |  |
| Sessions | Map the Term (Q1, Q2, etc                                                                  | c.) for each calendar.                                                                                                    |  |  |

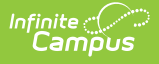

| Active                                                                                                    |                                |  |  |
|----------------------------------------------------------------------------------------------------|--------------------------------|--|--|
| Session Name Override - Only check if your district has tuition out schools                                                                                                    |                                |  |  |
| If Term Descriptors or Overrides are changed, a resync on Sessions for the impacted school(s) must be completed. If any<br>dependent data of Sessions has been sent for the prior term, the dependent data will be deleted and inserted with the new Term<br>Descriptor. Dependent resources include Courses, Course Offerings, Sections, Student Section Associations, Staff Section<br>Associations, Grades, and Student Section Attendance Events and can potentially cause a large amount of data in the Event Queue<br>to be processed. |                                |  |  |
| Term Descriptors –                                                                                                    |                                |  |  |
| Filter School Calendar Term Name Term Start Dates Grade Levels                                                                                                    |                                |  |  |
| Fill Ed-Fi Code Fill Empty Fill All                                                                                                    |                                |  |  |
| *Basha Elementary School                                                                                                    | -                              |  |  |
| TERM DETAIL                                                                                                    | ED-FI CODE                     |  |  |
| 2024 - BASH - REGULAR   Main   Q1<br>07/19/2023 - 09/29/2023                                                                                                    | First Quarter: First Quarter   |  |  |
| 2024 - BASH - REGULAR   Main   O2                                                                                                    | Second Quester: Second Quester |  |  |
| 10/17/2023 - 12/21/2023                                                                                                    | Second Quarter. Second Quarter |  |  |

#### Click here to expand...

Select the Ed-Fi Term Type that matches the majority of the sections within the school.

- Example: If quarters are set on the Calendar and the sections are scheduled for 4 quarters, then the Ed-Fi Term Type for all 4 quarters should be set to Full School Year.
- Example: If quarters are set on the Calendar and the sections are scheduled for 2 quarters, then the Ed-Fi Term Type should be set to Fall Semester for Q1 and Q2, and Spring Semester set for Q3 and Q4.

Session names must be unique in Ed-Fi. In Campus, the Term Descriptor is used for the session name, and in Arizona this is identical across districts for tuition out schools, allowing only one district to submit the session. The Session Name Override checkbox has been added to the Sessions resource preferences in Arizona to allow districts to select when they need the session name to be unique for tuition out schools. This checkbox should only be used by districts with tuition out schools.

The same Ed-Fi Term Type can be selected for multiple terms if they should be grouped together to make one term. The earliest Start Date and latest End Date will be used in reporting the Sessions resource.

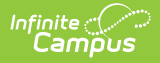

| Resource |                                                                                                    |
|----------|----------------------------------------------------------------------------------------------------|
|          | When Term Descriptors are changed, a resync on Sessions for<br>the impacted school(s) must be completed. If any dependent<br>data of Sessions has been sent for the prior term, the<br>dependent data will be deleted and inserted with the new<br>Term Descriptor. Dependent resources include Courses,<br>Course Offerings, Sections, Student Section Associations,<br>Staff Section Associations, Grades, and Student Section<br>Attendance Events and can potentially cause a large amount<br>of data in the Event Queue to be processed.                   |
|          | Term Descriptor Overrides should only be set on a course or<br>section if it does not use the same term that is set on the<br>Term Schedule in Step #1. A new Sessions resource will be<br>created using the Section Placements to determine the Start<br>and End Dates.                                                                                                    |
|          | When Term Descriptor Overrides are changed, a resync on<br>Sessions for the impacted school(s) must be completed. If any<br>dependent data of Sessions has been sent for the prior term,<br>the dependent data will be deleted and inserted with the new<br>Term Descriptor Override. Dependent resources include<br>Courses, Course Offerings, Sections, Student Section<br>Associations, Staff Section Associations, Grades, and Student<br>Section Attendance Events and can potentially cause a large<br>amount of data in the Event Queue to be processed. |
|          | <b>Multiple Term Schedules</b><br>Using multiple Term Schedules with Ed-Fi is not supported<br>due to the natural key conflicts with the Ed-Fi framework. If<br>you have courses or sections that align to a different Term<br>Schedule than what is set for Term Descriptors on the<br>Primary Term Schedule, you must use the Ed-Fi Term<br>Override fields on the Course or Section in order to report the<br>proper Term Descriptors to Ed-Fi. All other data that reports<br>to Ed-Fi with a Sessions reference will report from the Primary               |

There is an **Ed-Fi Term Descriptor Override** checkbox on the Course Editor and Course Section Editor if the Calendar Term selection needs to be different for certain courses or certain course sections. Once the Ed-Fi Term Descriptor Override checkbox is checked, alternate Terms can be set in the Sessions Resource Preferences.

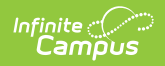

| Resource                    | Preferences                                             |                                 |  |
|-----------------------------|---------------------------------------------------------|---------------------------------|--|
| Staff Section Association   | Map the Teacher Role.                                   |                                 |  |
|                             | Staff Section Associations (23-24 AZ 3.6 Configuration) |                                 |  |
|                             | Classroom Position Descriptors                          |                                 |  |
|                             | Teacher Teacher Role                                    | Ed-Fi Code                      |  |
|                             | 1: Lead Team Teacher                                    | 1: Lead Team Teacher            |  |
|                             | 2: Assisting Teacher                                    | 2: Assisting Teacher            |  |
|                             | A: Absent Teacher of Record                             | A: Absent Teacher of Record     |  |
|                             | C: Co-Teacher                                           | C: Co-Teacher                   |  |
|                             | L: Student Teacher                                      | L: Student Teacher              |  |
|                             | P: Course Proctor                                       | P: Course Proctor               |  |
|                             | R: Regular Class                                        | R: Regular Class                |  |
|                             | S: Special Education Consultant                         | S: Special Education Consultant |  |
|                             | U: Long Term Substitute                                 | U: Long Term Substitute         |  |
|                             |                                                         |                                 |  |
|                             |                                                         |                                 |  |
| Student Section Association | No additional configuration is needed.                  |                                 |  |
| Staff Information           |                                                         |                                 |  |
| Staff                       | No additional configuration is needed.                  |                                 |  |

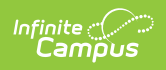

| Resource                     | Preferences                                                                                                    |                                          |  |
|------------------------------|----------------------------------------------------------------------------------------------------|------------------------------------------|--|
| Staff Education Organization | Map the Employment Assignment Code.                                                                                                    |                                          |  |
| Assignment Associations      | Staff Education Organization Assignment Associations (23-24 AZ 3.6 Configuration)                                                                                                    |                                          |  |
|                              | Active                                                                                                    |                                          |  |
|                              | Staff Classification Descriptors                                                                                                    |                                          |  |
|                              | EmploymentAssignment Assignment Code                                                                                                    | Ed-Fi Code                               |  |
|                              | 00001: 00001                                                                                                    | Assistant Principal: Assistant Principal |  |
|                              | 00002: 00002                                                                                                    | Assistant Superintendent: Assistant Su   |  |
|                              | 00003: 00003                                                                                                    | Counselor: Counselor                     |  |
|                              | 00004: 00004                                                                                                    | ▼                                        |  |
|                              | 00007: 00007                                                                                                    | <b></b>                                  |  |
|                              | 00008: 00008                                                                                                    | <b></b>                                  |  |
|                              | 00010: 00010                                                                                                    | · · · · · · · · · · · · · · · · · · ·    |  |
|                              | 00013: 00013                                                                                                    | •                                        |  |
|                              | Click here to expand                                                                                                    |                                          |  |
|                              | The <b>District Assignment Code</b> field displays when the <b>District Staff checkbox</b> has been marked and gives users access to the Ed-Fi Dashboards based on the Title that is |                                          |  |
|                              |                                                                                                    |                                          |  |
|                              |                                                                                                    |                                          |  |
|                              | selected for the staff. This fie                                                                                                    | eld populates the <b>Education</b>       |  |
|                              | Organization Reference, S                                                                                                    | Staff Classification Descriptor          |  |
|                              | and <b>Position Title</b> fields in the Staff Education Organizate<br>Assignment resource. This field has its own sub-right and                                                      |                                          |  |
|                              |                                                                                                    |                                          |  |
|                              | and populate this field. If there are staff that should not have                                                                                                    |                                          |  |
|                              | district level access in the dashboards, the staff member also                                                                                                    |                                          |  |
|                              | needs at least one District Assignment record. The staff                                                                                                    |                                          |  |
|                              | receives dashboard access to only the schools for which they                                                                                                    |                                          |  |
|                              | have an active District Assign                                                                                                    | nment record.                            |  |
|                              |                                                                                                    |                                          |  |
| Student Information          |                                                                                                    |                                          |  |

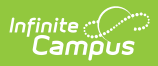

| Resource | Preferences                                                                                            | Preferences                                                                                                    |                          |  |  |
|----------|----------------------------------------------------------------------------------------------------|----------------------------------------------------------------------------------------------------|--------------------------|--|--|
| Students | Map the <b>Birth Country</b>                                                                           | Map the Birth Country and the Birth State.                                                                              |                          |  |  |
|          | Students (23-24 AZ 3.6 Configuratio                                                                    | Students (23-24 AZ 3.6 Configuration)                                                                                   |                          |  |  |
|          | Active                                                                                                 | Active                                                                                                    |                          |  |  |
|          | Birth Country Descriptors Override                                                                     | Birth Country Descriptors Override —                                                                                    |                          |  |  |
|          | The code from the Birth Country Attribute Diction<br>if a Birth Country does not have a matching Ed-Fi | ary will report if it matches an Ed-Fi Code. Only add a recor<br>Code and needs to be mapped to a non-matching Ed-Fi Co | d in this section<br>de. |  |  |
|          | Identity Birth Country                                                                                 | Ed-Fi Code                                                                                                    |                          |  |  |
|          | AD: Andorra                                                                                            | AD: Andorra                                                                                                    | Remove                   |  |  |
|          | AF: Afghanistan                                                                                        | AF: Afghanistan                                                                                                    | Remove                   |  |  |
|          | Add                                                                                                    |                                                                                                    |                          |  |  |
|          | Birth State Abbreviation Descriptors Override                                                          |                                                                                                    | -                        |  |  |
|          | The code from the Birth State Attribute Dictionary<br>a Birth State does not have a matching Ed-Fi Cod | will report if it matches an Ed-Fi Code. Only add a record i<br>e and needs to be mapped to a non-matching Ed-Fi Code.  | n this section if        |  |  |
|          | Identity Birth State                                                                                   | Ed-Fi Code                                                                                                    |                          |  |  |
|          | AA: Armed Forces Americas (except Ca 🔻                                                                 | AA: AA                                                                                                    | Remove                   |  |  |
|          | AE: Armed Forces Africa,Canada,Europ                                                                   | AE: AE 🔹                                                                                                    | Remove                   |  |  |
|          |                                                                                                    |                                                                                                    |                          |  |  |
|          |                                                                                                    |                                                                                                    |                          |  |  |
|          |                                                                                                    |                                                                                                    |                          |  |  |
|          |                                                                                                    |                                                                                                    |                          |  |  |
|          |                                                                                                    |                                                                                                    |                          |  |  |
|          |                                                                                                    |                                                                                                    |                          |  |  |
|          |                                                                                                    |                                                                                                    |                          |  |  |

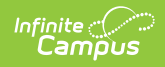

| Resource                                                         | Preferences                                                                                                    |  |
|------------------------------------------------------------------|----------------------------------------------------------------------------------------------------|--|
| Student Education<br>Organization Associations                   | Map the following:<br>• Flags<br>• Foster Care<br>• Military Status<br>• Race<br>• Student Language Override<br>• State Abbreviations<br>• Tribal Affiliation |  |
|                                                                  | Student Education Organization Associations (23-24 AZ 3.6 Configuration)                                                                                      |  |
|                                                                  | Active                                                                                                    |  |
|                                                                  | Student Characteristic Descriptors - Flags —                                                                                                    |  |
|                                                                  | Flag Ed-Fi Code                                                                                                    |  |
|                                                                  | 24 V Remove                                                                                                    |  |
|                                                                  | Add                                                                                                    |  |
|                                                                  | Student Characteristic Descriptors - Foster Care -                                                                                                    |  |
|                                                                  | Foster Care Ed-Fi Code                                                                                                    |  |
|                                                                  | Foster Care   O3: Foster Care                                                                                                    |  |
|                                                                  | Student Characteristic Descriptors - Military Status –                                                                                                    |  |
|                                                                  | ImpactAidEmployment Status Ed-Fi Code                                                                                                    |  |
|                                                                  | 1: Active Duty, Deployed 08: Parent in Military 🔻                                                                                                    |  |
|                                                                  | 2: Active Duty, Not Deployed 08: Parent in Military 🔻                                                                                                    |  |
|                                                                  | 3: Discharged                                                                                                    |  |
|                                                                  | 4: Inactive                                                                                                    |  |
|                                                                  |                                                                                                    |  |
| Student Education<br>Organization Responsibility<br>Associations | No additional configuration is needed.                                                                                                    |  |

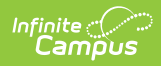

| Resource      | Preferences                                      | Preferences                                |  |  |
|---------------|--------------------------------------------------|--------------------------------------------|--|--|
| Student Needs | Map Homeless Primary Nig<br>Primary Disability.  | ghttime Residence and Enrollment           |  |  |
|               | Student Needs (23-24 AZ 3.6 Configurat           | Student Needs (23-24 AZ 3.6 Configuration) |  |  |
|               | Active                                           | Active                                     |  |  |
|               | Homeless Primary Nighttime Residence Descriptors |                                            |  |  |
|               | ic_Homeless Primary Night Time Residence         | Ed-Fi Code                                 |  |  |
|               | 1: Sheltered                                     | 1: Sheltered 🔻                             |  |  |
|               | 2: Doubled Up                                    | 2: Doubled Up 🔻                            |  |  |
|               | 3: Unsheltered                                   | 3: Unsheltered 🔻                           |  |  |
|               | 4: Hotel/Motel                                   | 4: Hotels/motels                           |  |  |
|               | Show Inactive                                    |                                            |  |  |
|               | Student Needs Descriptors                        | -                                          |  |  |
|               | Enrollment Primary Disability                    | Ed-Fi Code                                 |  |  |
|               | A: Autism                                        | A: Autism 👻                                |  |  |
|               | DD: Developmental Delay                          | DD: Developmental Delay                    |  |  |
|               | ED/EDP: Emotional Disability                     | · · ·                                      |  |  |
|               | 10.11 and an investment                          | THE I to active the endow and              |  |  |

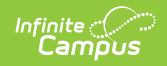

| Resource                                  | Preferences                                                                                                    |                            |
|-------------------------------------------|----------------------------------------------------------------------------------------------------|----------------------------|
| Resource     Student Program Associations | Proferences Map State Program Codes and P Codes.  Student Program Associations (23-24 AZ 3.6 C Active Program Type Descriptors - Flags Program State Program Code 36: Johnson-O'Malley Indian Education 999: IEP - Not State Reported CEISB: Coordinated Early Intervening Services - Behavior CEISR: Coordinated Early Intervening Services - Math CEISO: Coordinated Early Intervening Services - Reading Stow Inactive Reason Exited Descriptors ProgramParticipation Exit Reason DRP01: Awarded Diploma (DRP) DRP02: Enrolled in LEA (DRP) | Program Participation Exit |
| Student Program Evaluations               | No additional configuration is needed.                                                                                                    |                            |

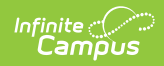

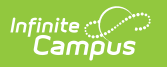